# 【パスワードの登録方法】

※ パスワードをお忘れの方も同様の手順で再登録してください。

## ① 宝塚市立図書館のホームページを開く

#### ② 画面左の「ログイン」をクリック

|                                                | 之図書館<br>City Library |                                              |                             | ▶ <u>サイト内検索につい</u> | <u>।</u> Google म्रम्      | 検索   |
|------------------------------------------------|----------------------|----------------------------------------------|-----------------------------|--------------------|----------------------------|------|
| 合ホーム                                           | 利用案内 公 対象因           | リサービス                                        | 🎰 施設案内                      | アイベント情             | 報 🕹 こども                    | のページ |
|                                                |                      |                                              | 宝塚市立                        | 中央図書館              |                            |      |
| 1 利用者メニュー                                      | 2025年2月15日更新         |                                              | せ<br><br>1照会にログインできな        | <u>&lt; x270</u> _ | ① 本日の開館状況<br>2025年2月27日(木  | 曜)   |
| <b>◎</b> □クイン□                                 |                      | まった方へ                                        |                             |                    |                            |      |
| <b>『ロクイン</b> 』<br>・バスワードの登録・再発行』<br>・WEBサービス案内 | 2024年12月21日更新        | <u>まったカへ</u><br>中央図書館空調(B<br>月30日- <b>重要</b> | <u> 援房)を休止します―1</u> 〕<br>中央 | 36日から4             | <b>中央図書館</b><br>9時30分から18時 |      |

#### ③ 利用者情報を入力する

利用者番号:「089~」で始まる図書館のカードの番号 氏名: 全角カナ(氏名の間のスペースは不要) 生年月日: 西暦・半角数字8桁 電話番号: ご登録の電話番号(半角)

| 宝塚市立図書館                                       | 🕙 文字サイズの変更 😐 大 HOME こどもようへ |
|-----------------------------------------------|----------------------------|
| ◆ 資料を探す ◆分類から探す ◆利用照会 ◆サプメニュー                 | 画像表示ON ログイン 📱 予約カート        |
| <u>メインメニュー</u> > パスワード登録・再発行                  |                            |
| パスワード登録・再発行                                   |                            |
| (1)利用者の認証                                     |                            |
| 利用者認証を行います。<br>お客様情報を入力して下さい。                 |                            |
| <b>刘田老张</b> 吕                                 |                            |
|                                               |                            |
|                                               |                            |
| 生年月日<br>(四暦・半周数子8桁)<br>(例) 2009年3月1日→20090301 |                            |
| 電話描号                                          | (半角数字)                     |
| ログインする                                        | テャンセル                      |
| 画面 T O P                                      |                            |
|                                               |                            |
|                                               |                            |

#### ④ パスワードとメールアドレスを登録する

パスワード: 半角英数字 5~20 桁 ※大文字小文字を識別します

(パスワード再入力にも同じパスワードを入力)

メールアドレス: 2件まで登録可能

| 宝塚市立図書館                                                                                        |              | 😬 文字サイズの変更 😐 大 HOME こどもようへ |  |  |  |
|------------------------------------------------------------------------------------------------|--------------|----------------------------|--|--|--|
| → 資料を探す  →分類から探す  →利用照会                                                                        | ◆サブメニュー      | 画像表示ON ログイン 🗟 予約カート        |  |  |  |
| メインメニュー > パスワード登録・再発行 > パスワード登録・                                                               | 再発行          |                            |  |  |  |
| パスワード登録・再発行                                                                                    |              |                            |  |  |  |
| (2)パスワード登録                                                                                     |              |                            |  |  |  |
| 登録パスワード                                                                                        | 半角英数字 5~20桁) |                            |  |  |  |
| パスワード再入力                                                                                       | 確認のため再入力)    |                            |  |  |  |
| メールアドレス1                                                                                       |              |                            |  |  |  |
| 旧メールアドレス                                                                                       |              |                            |  |  |  |
| 新メールアドレス                                                                                       | 半角英数字)       |                            |  |  |  |
| メールアドレス2                                                                                       |              |                            |  |  |  |
| 旧メールアドレス                                                                                       |              |                            |  |  |  |
| 新メールアドレス                                                                                       | (半角英数字)      |                            |  |  |  |
| 連絡先に使用するアドレス: E-Mail →<br>ダ今後の連絡先はこのアドレスに変更する(現在の連絡方法:連絡不要)<br>ダ申込済みの予約の連絡先もこのアドレスまたは連絡不要に変更する |              |                            |  |  |  |
|                                                                                                | 登録する キャンセル   |                            |  |  |  |
|                                                                                                | 画面TOP        |                            |  |  |  |
|                                                                                                |              |                            |  |  |  |

# ⑤ パスワード仮登録完了 ※ここで終わりではありません!

| 宝塚市立図書館                                                         | 🔺 文字サイズの変更 😐 | 大 HOME こどもようへ              |
|-----------------------------------------------------------------|--------------|----------------------------|
| ◆ 資料を探す   ◆分類から探す   ◆利用照会   ◆サプメニュー                             | 画像表示ON       | 🛛 🗌 🔽 🗍 🗍 🖉 ログイン 👘 🗟 予約カート |
| <u>メインメニュー</u> > <u>バスワード登録・再発行</u> > バスワード登録・再発行               |              |                            |
| パスワード登録・再発行                                                     |              |                            |
| (3)登録完了<br>パスワード申請の確認メールを送信しました。<br>メール本文のURLをクリックし申請を確定してください。 |              |                            |
| メニューに戻る                                                         |              |                            |
| 画面TOP                                                           |              |                            |
|                                                                 |              |                            |
|                                                                 |              |                            |
|                                                                 |              |                            |

 ⑥ 登録したメールアドレスに届いている図書館からのメールを開いて、URLをクリックする
 ※ メールが届かない場合は、迷惑メールフォルダをご確認いただくか、別のドメイン (@hotmail.com や@yahoo.co.jp など)のメールアドレスでお試しください。

| 新規登録のお知らせ                                                                |            |               |             |         |
|--------------------------------------------------------------------------|------------|---------------|-------------|---------|
| ○ 宝塚市立図書館 <ttoshokan kara@library.takarazuka.hyogo.jp=""></ttoshokan>    | ら 返信       | ≪ 全員に返信       | → 転送        |         |
| 宛先 宛先                                                                    |            | 20            | 25/02/27 (木 | ) 15:51 |
| システムテスト用 様                                                               |            |               |             |         |
| ※このアドレスは送信専用のため、返信されてもご回答できません。                                          |            |               |             |         |
| 本登録用URLはこちら                                                              |            |               |             |         |
|                                                                          |            |               |             | -       |
| https://www2.library.takarazuka.hyogo.jp/WebOpac/webopac/confirmmail.do? |            |               |             |         |
| prckbn=18⌖=adult&sign=313ccf0ac3749f3c46d9aea213fb15dcdc681915bacbb50    | 68a960a517 | 37a8a8b403fe0 | 09648dfb7   | 3       |
|                                                                          |            |               |             |         |
| 上記URLにアクセスし、パスワードを本登録して下さい。                                              |            |               |             |         |
|                                                                          |            |               |             |         |
| ※このメールに覚えのない場合は、お手数ですが、本メールを削除して下さい。                                     |            |               |             |         |
| 宝塚市立図書館                                                                  |            |               |             |         |

## ⑦ 本登録完了

| 宝塚市立図書                                  | 館               |         | ④ 文字サイズの変更 中 大 HOME こどもようへ |
|-----------------------------------------|-----------------|---------|----------------------------|
| ▼ 資料を探す →分類が                            | から探す →利用照会      | ▼サブメニュー | 画像表示ON ログイン 🗟 予約カート        |
|                                         |                 |         |                            |
| パスワード登録                                 | ・再発行            |         |                            |
| (3)登録完了<br>パスワードの登録が完了し<br>今後はこのパスワードをご | ました。<br>利用ください。 |         |                            |
|                                         |                 | メニューに戻る |                            |
|                                         |                 | 画面TOP   |                            |
|                                         |                 |         |                            |
|                                         |                 |         |                            |
|                                         |                 |         |                            |